# GoCardless

GoCardless pakub turvalist pangakonto andmete teenust, mis on suurepäraselt automatiseeritud et raamatupidamises kanda tehingud automaatselt raamatupidamise konto väljavõtte dokumentidele. GoCardless ühendab eraisikute, ettevõtete ja korporatiivpangakontod enam kui 2500 pangaga Ühendkuningriigis ja Euroopas. Ettevõte on litsentseeritud AISP, GDPR-i nõuetele vastav ja ISO 27001 sertifikaadiga.

veebileht https://gocardless.com/bank-account-data/

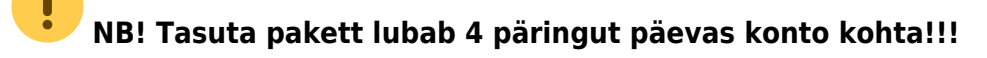

## GoCardless konto loomine

1. Vali sobiv pakett (plan) ja loo konto GoCardless https://gocardless.com/bank-account-data/

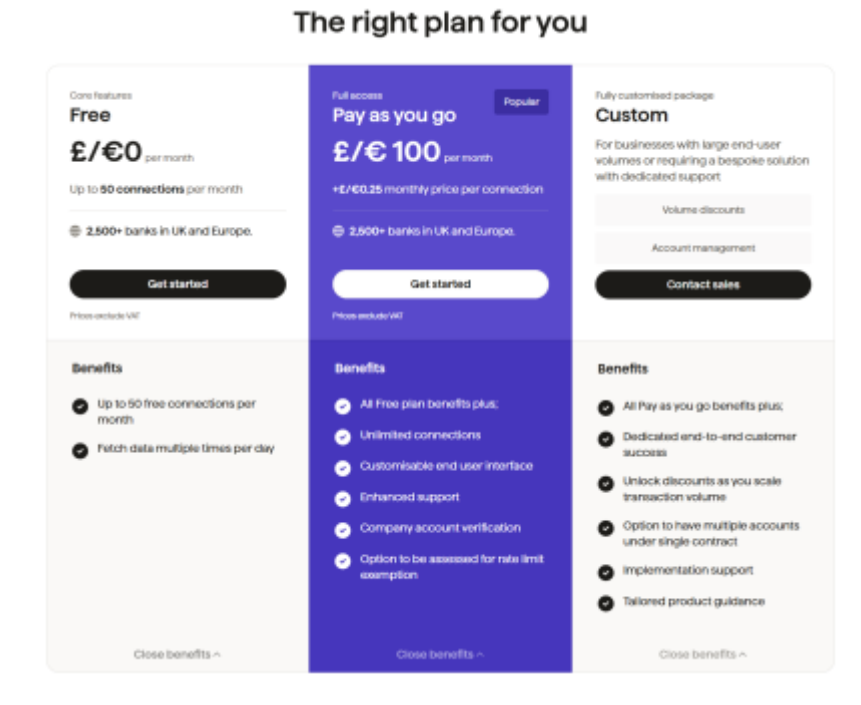

Paketid

Tasuta plaanil on piirangud panga ühendustele (50) kui ka pangakonto vaatamistele päevas (4)

• Loo konto

|    | GOCA<br>Bank Acc                             | count Data                                    |
|----|----------------------------------------------|-----------------------------------------------|
|    | Log in                                       | Sign up                                       |
| G  | Continue with                                | Google                                        |
|    |                                              | or                                            |
| 63 | Email address                                |                                               |
| 8  | Your password                                | 1                                             |
|    | Lagree to GoCa<br>Data's Terma & (<br>Policy | rdisss Bank Account<br>Conditions and Privacy |
|    | Sia                                          | nup                                           |

• Kinnita oma email kindlasti kui kasutad tegid emailiga konto

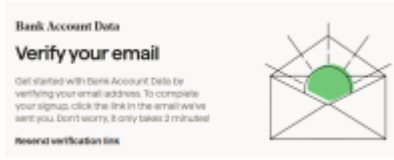

• Vali kas oled äri kasutaja või eraisik

| What brings you here?                                                                                                    |
|----------------------------------------------------------------------------------------------------|
| Contractor of a contract part of an ender the declaration of a contract of the contract of the contract o |
| Täida ankeet                                                                                                    |
| Now, tell us about you                                                                                                    |
| Finitname* Lastname*                                                                                                    |
| Your job function                                                                                                    |
|                                                                                                    |
| Which use case for Bank Account Data best fits your needs?                                                                                                    |
| v                                                                                                    |
| New many bank accounts do you expect to connect per month?                                                                                                    |
|                                                                                                    |
| What type of bank accounts are you looking to connect?                                                                                                    |
|                                                                                                    |
| Continue                                                                                                    |

- 2. Loo API Secret ID ja Secret key ning hoia neid hoolikalt!!!
  - Otsi menüüst "Endpoints" ja tee uus Create new

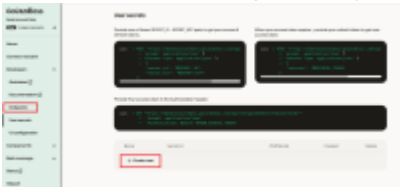

• Anna sulle sobiv nimi Secret name ja vajuta Create

•

5/9

| secret name  |      |   |
|--------------|------|---|
| Enter Secret | Name |   |
| OD.0.0/0     |      | ٦ |
|              |      |   |

• Salvesta loodud Seccret ID ja Secret key

| Secrets ready<br>fou have successfully created new Secrets                                                          | ×    |
|----------------------------------------------------------------------------------------------------|------|
| Name<br>Demo                                                                                                    | j    |
| Secret ID (will be available in User secrets)<br>745a                                                               |      |
| Secret kay<br>bb6[ , <b>f</b> 5 <b>b</b> j                                                                          |      |
| This is a secret key for authentication. It will not be<br>displayed later anywhere on the dashboard or<br>website. |      |
| Make sure you store it somewhere safe and don't share it                                                            |      |
| Download Secret Key                                                                                                 |      |
|                                                                                                    | lose |

### **Directos seadistamine**

3. Directos lisa Seadistused > Raamat > GoCardless kontod Secret ID ja Secret key

| Sisesta GoCardless keskonnas loodud<br>võtmed |
|-----------------------------------------------|
| Secret id                                     |
| Secret key                                    |
| Salvesta                                      |
|                                               |

4. Lisa pangakontod

| • | Vajuta Lisa pank               |
|---|--------------------------------|
|   | GoCardless seotud kontod       |
|   | E leihail ühtegi seotad paoka. |
|   | + Lina pank                    |

• Vali riik ja otsi sobiv pank ning vajuta selle peal

| Dtsi  |           | Estonia |  |
|-------|-----------|---------|--|
| 60    | Airwallex |         |  |
| bung  | bunq      |         |  |
| 0     | Citadele  |         |  |
| -     | Coop Pank |         |  |
| 0     | Finom     |         |  |
| •     | HSBCnet   |         |  |
| ни    | LHV       |         |  |
| umino | Luminor   |         |  |
| LINAR | Lunar     |         |  |
|       |           |         |  |

• Vajuta Ühenda

| Sandbox Finance pank |                                         |  |  |  |
|----------------------|-----------------------------------------|--|--|--|
|                      | Omadused<br>IIC statem<br>-<br>Ø Ohenda |  |  |  |

 Siseta kui pikalt ajalugu on nähtav ja kui pikaks ajaks annad ligipääsu volituse Sandbox Finance pank

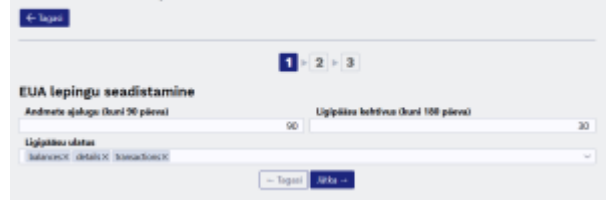

• Loodud GoCardless konto küsib ligipääsu teie pangale

 $\times$ 

#### kasutab

# GoCardless'i, et luua ühendus teie kontoga Sandbox Finance pangas.

GoCardless pääseb ligi teie maksekonto andmetele ja jagab neid selle kaupmehega, kes kasutab meie teenuse piiratud versiooni. Palun veenduge, et olete lugenud kaupmehe tingimusi teenuse pakkumiseks.

### directodevdrive taotleb ligipääsu andmetele:

- · Konto tehingud viimase 90 päeva jooksul
- Kontojääk
- Konto üksikasjad

Juurdepääs teie andmetele aegub 180 päeva pärast

Miks me vajame tele andmeid ja kuidas me vajame:

### Nõustun ja jätkan

#### Turvaline teenus, mida pakub GoCardless

Kinnitades kinnitate, et olete tutvunud ja nõustute GoCardless'i tingimustega.. GoCardless kasutab lsikuandmeld vastavait mele privaatsuspoliitikale.. Kasutame küpsiseld analüütika <u>eesmärgil</u>. GoCardless Ltd (registrinumber 07495895) on Finantsjärelevatve Asutuse (Financial Conduct Authority) poolt saarud loa osutada kontoteabe teenuseld vastavalt 2017. aasta makseteenuste määrusele (Payment Services Regulations 2017), registrinumber 587190. GoCardless SAS (7 rue de Madrid, 75008, Parits, Prantsusmaa) on GoCardless Ltd (registrinumber 834 422 180, R.C.S. PARIS) tütarettevõte, millel on ACPR (Prantsusmaa usaldatavusnõuete täitmise järelevalve ja kriisilahenduse asutus) luba pakkuda kontoinfo teenuseid, pangakood (CIB) 17118.

Palutakse logida teie panka

1

|        | Sandbox Finance                                                                                                    |
|--------|----------------------------------------------------------------------------------------------------|
|        | I am aware that by logging in I give GoCardless Ltd<br>access to the following information:<br>Information of payment accounts |
| U      | ser ID:                                                                                                    |
| (<br>c | usera                                                                                                    |
|        |                                                                                                    |
|        | Sign in                                                                                                    |
|        | Sandbox Finance. For testing purposes only.                                                                                    |

• Pank küsin uuesti kinnitust teie tegevusele

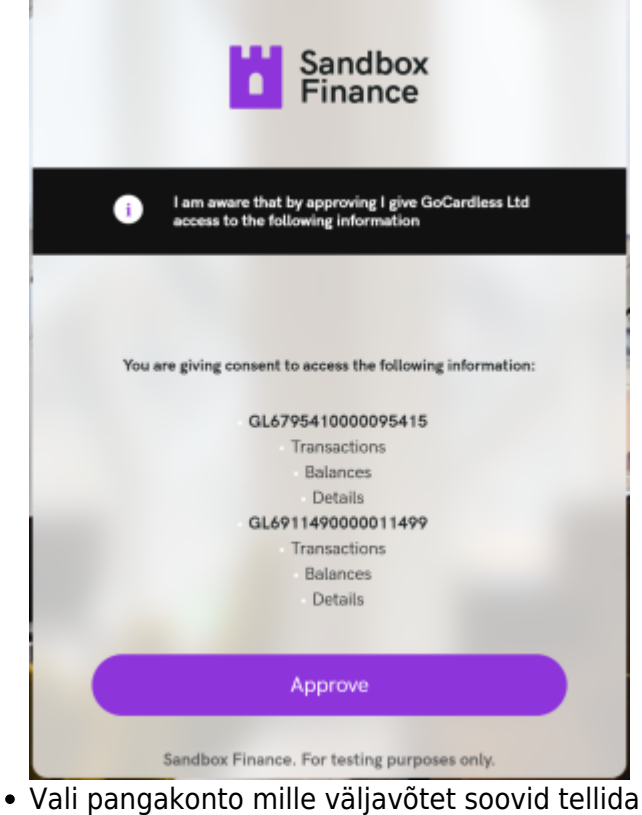

- Sandbox Finance

  Sandbox Finance

  Constrained and a second and a second and a second and a second and a second and a second and a second and a second and a second a second a
- Pangakonto on lisatud

5. Peale edukat seadistamist tekivad väljavõtte dokumendid eelmise päeva kohta Directosse automaatselt igal päeval peale kella 6:00.

### Võimalikud probleemid

GoCardless seotud kontod

1. Kui kasutate tasuta plan siis on päeva päringute limiit täis. Vali sobivam GoCardless plan või oota järgmist päeva

- {"summary":"Rate limit exceeded","detail":"The rate limit for this resource is 4/day. Please try again in 86195 seconds","status\_code":429}
- Mine ja te upgrade https://bankaccountdata.gocardless.com/companies/upgrade-plan/info/
- 2. Ei kuva valuutat või on pangakonto valuuta vale
  - Pöördu GoCardless toe poole https://support.gocardless.com/hc/en-gb/requests/new
  - Pöördu oma panga poole.

From: https://wiki.directo.ee/ - **Directo Help** 

Permanent link: https://wiki.directo.ee/et/gocardless?rev=1749800391

Last update: 2025/06/13 10:39

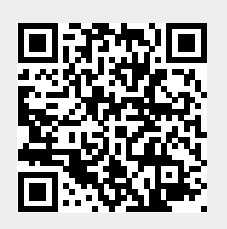